Trucos para acelerar la instalación con Windows XP

Como algunos PC tienen configuraciones diferentes, algunos PCS antiguos convertirán los juegos lentamente. Este es un truco para acelerar el paso al disco duro de juegos de PS2: Ir a Mi PC->Propiedades->Hardware->Administrador de dispositivos->Unidades de Disco->(el disco duro externo)->Propiedades->Directivas->Optimizar para rendimiento. Acelerará de 1MBps a cerca de 10-15MBps, pero no olvide desinstalar el hardware correctamente (dándole a quitar hardware con seguridad...)

## Como usar USBeXtreme

USBeXtreme Manual de Usuario(MS-DOS mode)

Antes de emepezar:

Para usar el USBeXtreme en tu PS2, necesitará una caja externa USB de disco duro con un disco duro instalado (se venden por separado), puede usar tanto discos duros USB de 3.5" o 2.5".

\*Para la instalación del disco duro en la caja externa, por favor siga el manual de instalación del mismo.

Windows "Panel de Control" à "Herramientas de administración" à "Administración de equipos", busque "Administración de discos" en el diagrama de árbol. Después de esto podrá ver todos los discos duros instalados en su PC, seleccione el disco duro que acaba de instalar, botón derecho y pulse "iniciar", siga las instrucciones de pantalla y el disco duro será iniciado por su PC, asígnele una letra.

Puede formatearlo usando NTFS para optimizar el tamaño del disco duro.

| B File Action View Window H                                              | telp                                |           |                          |             |                             | لم<br>للع ا | 키즈  |
|--------------------------------------------------------------------------|-------------------------------------|-----------|--------------------------|-------------|-----------------------------|-------------|-----|
|                                                                          |                                     |           |                          |             |                             |             |     |
| Scomputer Management (Local)                                             | Volume                              | Layout    | Type                     | File System | Status                      | Capacity    | Fre |
| E System Tools                                                           | (Ci)                                | Partition | Basic                    | NTES        | Healthy (System)            | 14.94 GB    | 2.5 |
| Event Vewer                                                              | (D:)                                | Partition | Basic                    | NTFS        | Healthy (Page File)         | 13.00 GB    | 2.7 |
| Shared Folders     Performance Logs and Alerts     Device Manager        | AGE2x (G:)                          | Partition | Basic                    | CDFS        | Healthy                     | 299 MB      | OM  |
| Storage     Removable Storage     Dok Definitionenter     Dok Management | -                                   |           |                          |             | _                           |             |     |
| En go be vices and Applicators                                           | 21                                  |           | _                        |             | _                           |             | -   |
|                                                                          | Boisk 1<br>Removable (H<br>No Media | 1)        |                          |             |                             |             | Î   |
|                                                                          | GPDisk 2<br>Basic<br>114.49 GB      | 114       | 49 GB                    |             |                             |             |     |
|                                                                          | Mark .                              | _ Una     | ocated                   | 19.<br>     |                             |             |     |
| NO3                                                                      | Thelesant                           | Poleetas  | of the local differences | in Estanda  | dimentitions Editionalizati | distant.    |     |

Si el disco duro se ha formateado con éxito este aparecerá en Mi PC.

Formateando el disco duro

Si esta usando un disco duro nuevo, necesitará iniciar el disco duro con Windows. Para iniciar el disco duro, Conecte el USB de la caja externa al PC e instale los drivers\*, luego vaya a

| The bit Vew Favories Tools Help                                                             | WinZp                                                                                                    |  |
|---------------------------------------------------------------------------------------------|----------------------------------------------------------------------------------------------------|--|
| Files Stored on This Computer Shared Documents Scorpols Documents                           | Yahool Messenger     Yahool Messenger     Yahool Messenger     Wy Documents     Distance     Machine                                                                                                    |  |
| Hand Disk Drives                                                                            | E-mail     Outlook Express     Hy Press     Hy Press     Hy Computer     Documents                                                                                                    |  |
| Devices with Removable Storage           AGE2x (Gr)         Image: Sony MemoryStok - MG (H) | Remote Adventifiator vener<br>hotopad<br>Set Program Access and<br>Defaults<br>Defaults |  |
| Other Mobile Derice                                                                         | Riffit:                                                                                                    |  |
|                                                                                             | Visual Studie JET 2003 Experience VAD Log Off Scorpio                                                                                                    |  |
| objects 🚽 My Computer                                                                       | 😥 Log Off 🗿 Tum Off Computer 🔰 😈 Tight Uff Computer                                                                                                    |  |

\* Para la instalación del driver por favor siga las instrucciones del manual del mismo.

Descargue el Client software de USBeXtreme desde http://www.usbextreme.com/download/, descomprima el archivo y ejecuta el archivo USBeXtreme\_setup.exe, así las herramientas serán descomprimidas en C:. Por favor NO cambie la ruta de instalación por defecto si no esta familiarizado con MS-DOS command.

Después de extraer el Client software de USBeXtreme, vaya a "Inicio"/"Ejecutar", Escriba "Command" para empezar a usar la línea de comandos, cambie el directorio del disco C escribiendo el comando **cd\** y presione Enter, verá aparecer **C:\>** en l alinea de comandos. Puede guiarse por la siguiente Imagen.

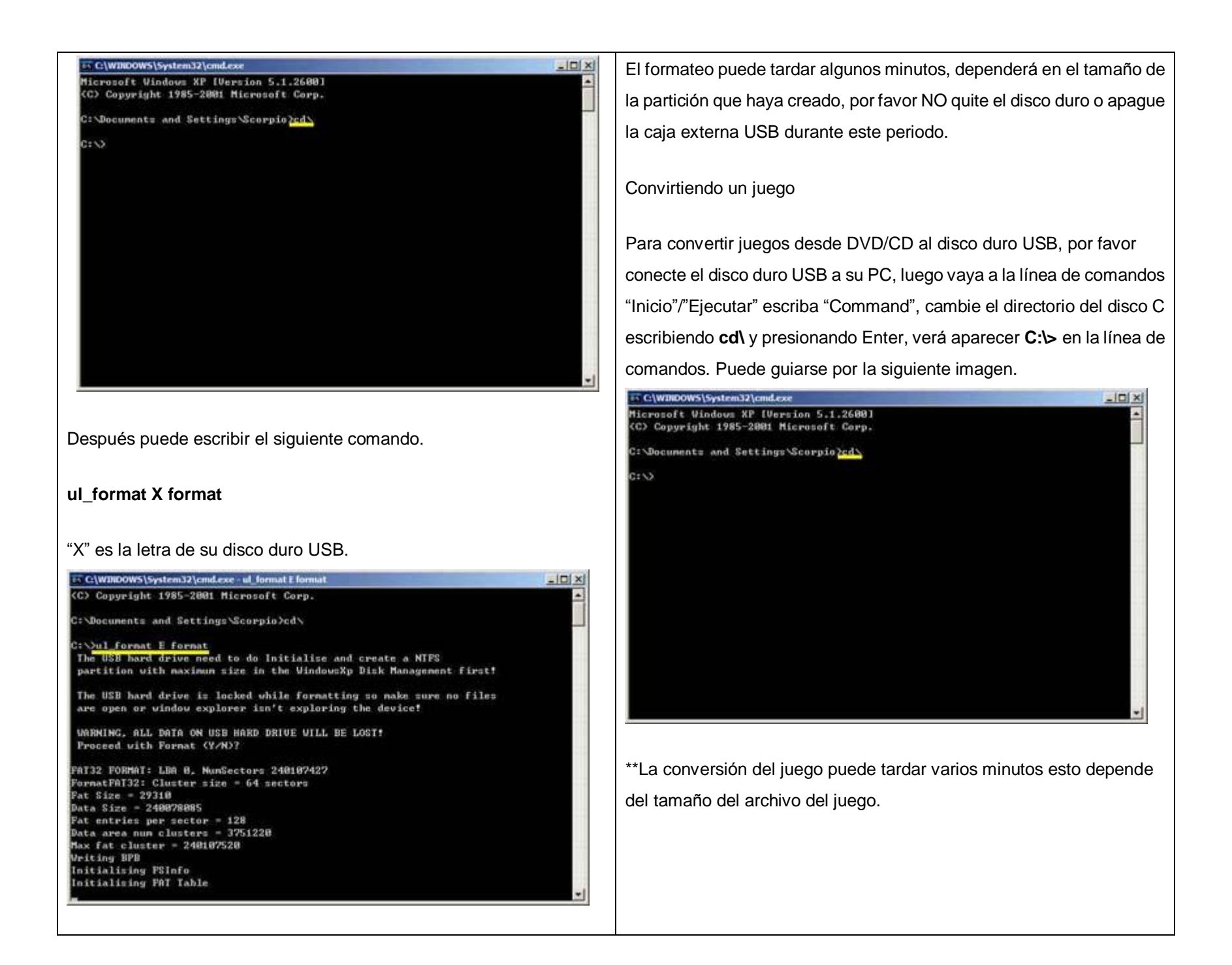

| Después puede escribir el siguiente comando.                                                                                                    |
|----------------------------------------------------------------------------------------------------|
| ul_install SourceDrive TargetDrive GameName CD/DVD                                                                                                    |
| Ej. Si su unidad DVD/CD-Rom es D, y la unidad USB HDD es E, y<br>usted esta convirtiendo el juego PS2 DVD "Metal Gear Solid", el<br>comando seria el siguiente                                                                                                    |
| ul_install D E MetalGearSolid DVD                                                                                                    |
| puede guiarse por la siguiente imagen                                                                                                    |
| Image: State of the state of the state o |

## Jugando a un juego

Conecte y encienda el USB HDD a su PS2 e inicie su PS2 con USBeXtreme, cuando vea el "selection menu", seleccione el juego y presione X para jugar, el juego comenzara inmediatamente.